## Informationen

### Allgemeiner Hinweis zu Layoutprogrammen

Sie benötigen ein Layoutprogramm, mit dem Volltonfarben (Sonderfarben) als Farbmodus angelegt werden können (z.B. InDesign, Illustrator, QuarkXPress, CorelDraw, etc.), Office-Programme und Bildbearbeitungsprogramme sind bei diesem Produkt für die Druckdatenerstellung nicht geeignet!

# Stick

Bitte liefern Sie Ihre Daten im Maßstab 1:1 ausschließlich im PDF/X-3 Format.

Verwenden Sie ausschließlich Vektorgrafiken.

Pro Gestaltungselement ist nur eine Garnfarbe möglich.

## Volltonfarbe im Layout

- Verwenden Sie ausschließlich Volltonfarben und "WHITE" als Volltonfarbe in Ihrem Layout (kein CMYK, RGB, LAB).
- Die verwendeten Volltonfarben müssen in Anzahl, Farbwert und Schreibweise (z.B. HKS 1 N, Pantone 359 C, Pantone 803 U usw.) mit Ihrer Bestellung übereinstimmen.
- Es können Volltonfarben unterschiedlicher Farbsysteme innerhalb einer Datei verwendet werden.
- Verwenden Sie für die Volltonfarbe keine grafischen Effekte wie Farbverlauf, Schlagschatten, Transparenz usw.
- Volltonfarben müssen einen Tonwert von 100% haben (keine Farbraster oder Halbtonwerte verwenden).
- Verwenden Sie ausschließlich Vektorgrafiken (keine Pixeldaten).
- Grafikelemente und Hintergründe müssen ebenfalls als Volltonfarbe definiert sein.

## Verwendung der Farbe "Weiß" (WHITE)

- Bitte beachten Sie, dass auch Weiß eine eigenständige Garnfarbe ist. Sollten Sie weiße Elemente oder weißen Hintergrund in Ihrem Layout verwenden, wird diese Garnfarbe also immer mitgezählt.
- Die Volltonfarbe muss WHITE benannt werden. (Bitte achten Sie auf korrekte Schreibweise.)

### Wichtige Hinweise

- 3D Stick ist geeignet für einfache Logos.
- Runde Grafikelemente und Kreisbögen können aufgrund der gewebten Herstellung nicht exakt umgesetzt werden.
- Die angegebenen Farbwerte sind Vergleichswerte (Darstellung in Monitorfarben), die verwendeten Webgarne können geringfügig in der Farbgebung abweichen.

## Poloshirts Basic Herren mit Wunschnamen, bestickt Stickbereich 90 mm x 80 mm

Stickbereich 1 Vorderseite Brust (links)

|    |        | 90 mm  | A      |
|----|--------|--------|--------|
|    | layout | layout | layout |
|    | layout | layout | layout |
| 20 | layout | layout | layout |
|    | layout | layout | layout |

Stickbereich 2 Personalisierung

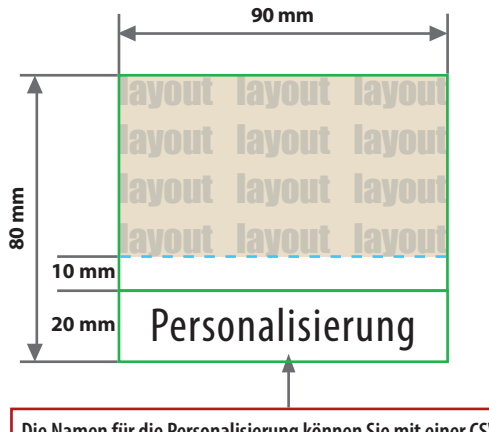

Die Namen für die Personalisierung können Sie mit einer CSV-Datei über das Upload-Feld in Ihrer Bestellung hochladen.

Motivbereich auf Produkt

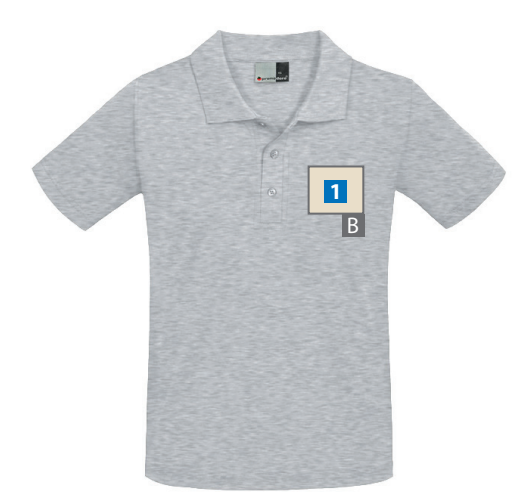

Zeichnungen sind nicht maßstabsgetreu

A = Datenformat

B = Motivbereich auf Produkt

## Datenanlieferung:

- als PDF-Datei
- ausschließlich vektorisierte Daten
- Motiv muss in Volltonfarbe (100%) angelegt sein
- maximal 12 Farben möglich (HKS N, Pantone C, WHITE)
- WHITE zählt als Farbe
- pro Gestaltungselement ist nur eine Garnfarbe möglich
- keine grafischen Effekte wie z. B. Verläufe, Raster,
- Transparenzen, Schlagschatten nutzen • Mindestschrifthöhe 6 mm (Kleinbuchstabe)
- Mindestlinienstärke 2,8 pt (1 mm)

## Verwendung der Farbe "Weiß" (WHITE)

Weiße Elemente müssen mit einer Volltonfarbe 100% eingefärbt sein. Das Farbfeld muss WHITE benannt werden. Bitte achten Sie auf die Schreibweise.

## Verwendung der Farbe "Schwarz"

Schwarze Elemente müssen mit einer Volltonfarbe 100% eingefärbt sein: HKS 88 N, HKS 88 K, Pantone Black C.

## Informationen

Allgemeiner Hinweis zu Layoutprogrammen

Sie benötigen ein Programm, mit dem eine CSV-Datei angelegt werden kann (z.B. Microsoft Excel, Open Office, etc.).

# Personalisierung

Für die Personalisierung benötigen wir eine CSV-Datei.

Wie erstelle ich eine CSV-Datei? Sie können diese in folgenden Programmen erstellen: MS-Office - Excel Open Office - Calc

•••••

Verbindliche Vorgaben

- Textfeld in einer Spalte anlegen
- Textfeld mit Überschriftzeile (Personalisierung) anlegen (siehe Abbildung)
- Maximal 17 Zeichen je Zeile (inkl. Leerzeichen)
- Buchstaben Aa bis Zz, Ziffern und Leerzeichen erlaubt
- Sonderzeichen und Umlaute wie #,&,,,-,.,/,:,=,@,Ä,ä,Ö,ö,Ü,ü,È,É erlaubt
- Datei >Speichern unter
- Dateityp: CSV UTF-8 (durch Trennzeichen getrennt) (\*csv)

Ihre Textfelder in der CSV-Datei müssen wie folgt angelegt werden: Die erste Zeile ist die Überschriftzeile, bitte genau so anlegen.

| Personalisierung      |  |  |
|-----------------------|--|--|
| Tina                  |  |  |
| Maximilian Mustermann |  |  |
| Anne                  |  |  |
| Brigitte Bergmann     |  |  |
| Giveaways             |  |  |
|                       |  |  |
|                       |  |  |

#### WICHTIG

Die Schriftart der CSV-Datei wird nicht berücksichtigt. Personalisiert wird mit der in der Konfiguration gewählten Schriftart:

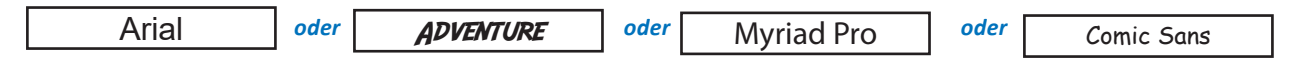

Ihre Personalisierung wird immer mittig in dem dafür vorgesehen Bereich platziert.

Die Schriftgröße ist abhängig von der Länge der jeweiligen Namen.

Die Anzahl Ihrer Personalisierungen in der CSV-Datei sollte mit der Auflage Ihrer Bestellung übereinstimmen.

#### **Beispiel:**

Sie haben eine Bestellung mit einer Auflage von 25 Stück ausgelöst? Dann benötigen Sie eine CSV-Datei mit 26 Zeilen (inklusive Überschriftzeile). Es werden nur so viele Produkte personalisiert wie Zeilen in Ihrer CSV-Datei angelegt sind.

Die CSV-Datei können Sie über das Upload-Feld in Ihrer Bestellung hochladen.

# **UTF-8 Kodierung**

## UTF-8 Kodierung mit Microsoft Excel (Windows):

- Öffnen Sie Ihre CSV-Datei mit Microsoft Excel.
- Klicken Sie auf Datei.
- Wählen Sie Speichern unter aus dem Dropdown-Menü.
- Klicken Sie auf das Dropdown-Menü neben Dateiformat.
- Wählen Sie CSV UTF-8 (Comma delimited) (.csv) aus dem Dropdown-Menü.

## UTF-8 Kodierung mit Numbers (macOS):

- Öffnen Sie Ihre CSV-Datei mit Numbers.
- Klicken Sie auf Ablage ganz oben auf Ihrem Bildschirm.
- Wählen Sie Exportieren -> CSV... aus dem Dropdown-Menü.
- Klicken Sie auf das Dreiecksymbol neben Erweiterte Optionen.
- Wählen Sie Unicode (UTF-8) aus dem Dropdown-Menü.
- Klicken Sie auf Weiter.
- Wählen Sie einen Namen und Ort für Ihre Datei.
- Klicken Sie auf Speichern.